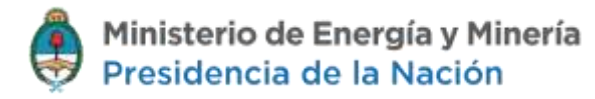

# Sistema de Regalías Hidrocarburíferas – Canon Extraordinario de Producción – Renta Extraordinaria

Versión: 11 de enero de 2016

Contenido

| CARGA DE CANON EXTRAORDINARIO DE PRODUCCIÓN2 |
|----------------------------------------------|
|                                              |
| CARGA DE RENTA EXTRAORDINARIA6               |

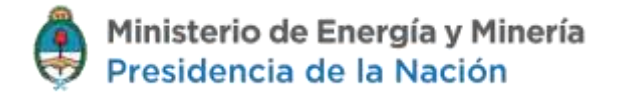

#### Carga de Canon Extraordinario de Producción

Acceder a Configurar Concesiones y Permisos, Porcentajes de Regalías y C.E.P

Configurar Concesiones y 💊 Permisos

➢Porcentajes de Regalias y C.E.P

Porcentajes de Renta Extraordinaria.

Concesiones y Permisos Conformación - Participacion -Yacimientos

Se modifican los porcentajes seleccionando MODIFICAR

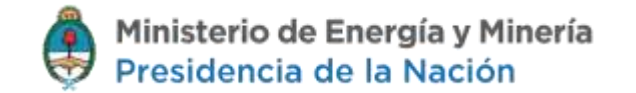

Area VERTICE DEL VIENTO

BUSCAR

۲

Listado de participaciones pendientes.

| Area               | Yacimiento             | Producto | Porcentaje Regalía | Porcentaje CEP | Estado                            | Aceptar  | Modificar    |  |
|--------------------|------------------------|----------|--------------------|----------------|-----------------------------------|----------|--------------|--|
| VERTICE DEL VIENTO | el yesquero            |          | 12.0000            | 0.000000       |                                   | <        |              |  |
| VERTICE DEL VIENTO | LA TRANQUERA           |          | 12.0000            | 0.000000       |                                   | <b>~</b> |              |  |
| VERTICE DEL VIENTO | la tranquera 2         |          | 12.0000            | 0.000000       | Aceptado por Petrolera SouthPole  |          |              |  |
| VERTICE DEL VIENTO | VERTICE DEL VIENTO     |          | 12.0000            | 3.000000       | Corregido por Petrolera SouthPole |          |              |  |
| VERTICE DEL VIENTO | VERTICE DEL VIENTO III |          | 12.0000            | 0.000000       |                                   | <i>*</i> | Mouincar     |  |
| VERTICE DEL VIENTO | Yacimiento de prueba   |          | 12.0000            | 0.000000       |                                   | <b>~</b> |              |  |
| VERTICE DEL VIENTO | yacimiento test        |          | 12.0000            | 0.000000       | •                                 | <b>~</b> | $\mathbb{Z}$ |  |

🜀 🔶 Página Anterior Página Siguiente 🔹 🗐

Página 1 de 1

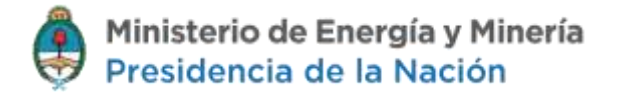

#### MODIFICACIÓN DE REGALÍA

| Se modificarán todos los porcentajes para dicho yacimie | nto. |
|---------------------------------------------------------|------|
|---------------------------------------------------------|------|

| Area / Permiso / Concesión: (*) | VERTICE DEL VIENTO |
|---------------------------------|--------------------|
| Yacimiento: (*)                 | VERTICE DEL VIENTO |
| Fecha Asignación Regalía: (*)   | 01/01/2015         |
| Regalía: (*)                    | 12.0000            |
| Fecha Asignación CEP: (*)       | 01/01/2015         |
| CEP: (*)                        | 3.00000            |
| MODIFICAR                       |                    |
|                                 |                    |

Para visualizar la DDJJ del canon, acceder a través de Cerrar DDJJ:

| Cerrar DDJJ                                                 | ~ |
|-------------------------------------------------------------|---|
| Cerrar Regalias<br>Taas Natural y GLP                       |   |
| Cerrar Regalias<br>Petróleo Crudo, Gasolina y<br>Condensado |   |
| Cerrar Regalias<br>SIN PRODUCCIÓN                           |   |

A través de VER desde la columna Ver DDJJ CEP podrá acceder a la declaración jurada.

### **REGALIAS WEB**

| LISUARIO SISTEMAS EMPRESA SOU - 1031 |                                 |                         |                       |          |                  |                      |                 |                     |          | REUENTA      | CERRAR SESIÓN |  |
|--------------------------------------|---------------------------------|-------------------------|-----------------------|----------|------------------|----------------------|-----------------|---------------------|----------|--------------|---------------|--|
| Periodo                              | Regalias de Gas Proces          | sadas a Cerrar          |                       |          |                  |                      |                 |                     |          |              |               |  |
| Mes Septiembre •                     | * Usted se enquentra a punto de | e cerrar regallas en el | periodo Nro: 9 del Añ | o: 2015  |                  |                      |                 |                     |          |              |               |  |
| Año 2015 •                           | Se han procesado 3 DDUJ.        |                         |                       |          |                  |                      |                 |                     |          |              |               |  |
| Carya masiva de datos 🔶              |                                 | Area * Yao              | cimiento Tipo Anex    | Producto | Volumen          | Regalia Electiva ut  | Pago Anticipado | Regalia Efectiva \$ | Ver DDJJ | Ver DØJJ CEP | Cerrai        |  |
| Carga manual de datos                | VER                             | TICE DEL VIENTI VERTIC  | E DEL VIENTO          | Gas      | 9544.70263200000 | 0 1043 101.417320488 | p               | 10431014.17370488   | ver      | ver          | Cerrar        |  |
| (Formularias)                        | MER                             | TICE DEL VIENTI LA TRA  | NQUERA I              | GLP      | 9544.702632      |                      | D               |                     | ver      |              | Parras        |  |
| Relación entre anexos                | VER                             | TICE DEL VIENTI VERTIC  | E DEL VIENTO          | Gas      | 1440.00          | 106416.4320000000    | 0               | 957747,8880000000   | ver      | 1            | Cerrai        |  |
| AyC                                  | 0                               | 0                       |                       |          | er er På         | pha 🚺 de 1 🧰 🚈       | 10.1            |                     |          | Mostrando 1  | - 3 de 3      |  |
| Cerrar DD.JJ 🗸 🗸                     |                                 |                         |                       |          |                  |                      |                 |                     |          |              |               |  |
| Cerrar Regalias<br>Gas Natural y GLP | CERRAR TODAS                    |                         |                       |          |                  |                      |                 |                     |          |              |               |  |

En la DDJJ se discriminará el pago del canon extraordinario de producción y de la renta extraordinaria, si es que aplica.

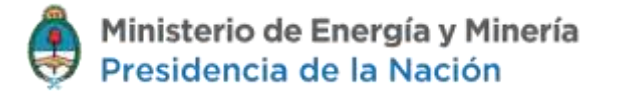

Pago de Canon y Renta Extraordinaria de Producción de Gas por Yacimiento y Provincia

Anexo I - BORRADOR

| Período                           | 2015/9   |
|-----------------------------------|----------|
| Concesionario                     | Petroler |
| Yacimiento                        | VERTIC   |
| Provincia                         | FORMO    |
| Decreto de Concesión              |          |
| Participación en la<br>producción | 0.85     |
| Relación                          | CCM      |

2015/9 Petrolera SouthPole VERTICE DEL VIENTO FORMOSA 0.85

A) CÁLCULO DEL VALOR BOCA DE POZO

| Mercado                        | Volumen<br>Mm3 | Precio Venta<br>U\$S/Mm3 | Tipo de Cambio |
|--------------------------------|----------------|--------------------------|----------------|
| Ventas al Mercado Interno      | 0,0000         | 0,0000                   | 10,0000        |
| Transferencias sin precio      | 0,0000         | 0,0000                   | 10,0000        |
| Ventas al Mercado Externo      | 54.011,2700    | 109,6887                 | 10,0000        |
| Promedio Ponderado por Volumen | 54.011,2700    | 109,6887                 | 10,0000        |

| Etapas         | Precio<br>U\$S/Mm3 | Flete<br>U\$S/Mm3 | Tratamiento<br>U\$S/Mm3 | Compresión<br>U\$S/Mm3 | VBP<br>U\$S/Mm3 |
|----------------|--------------------|-------------------|-------------------------|------------------------|-----------------|
| Sin Compresión | 109,6887           | 0,0000            | 0,0000                  | 0,0000                 | 109,6887        |
| Una Btapa      | 109,6887           | 0,0000            | 0,0000                  | 0,2018                 | 109,4869        |
| Dos Etapas     | 109,6887           | 0,0000            | 0,0000                  | 0,4028                 | 109,2859        |
| Tres Brapas    | 109,6887           | 0,0000            | 0,0000                  | 0,8055                 | 108,8832        |
|                |                    |                   |                         |                        |                 |

B) CÁLCULO DEL VOLUMEN Y PAGO DE REGALÍAS

|                                                | Total         | 0 Etapas | 1 Etapa | 2 Etapas    | 3 Etapas |
|------------------------------------------------|---------------|----------|---------|-------------|----------|
| 1) Producción Total                            | 79.539,1886   | 0,0000   | 0,0000  | 79.539,1886 | 0,0000   |
| 2) Deducciones Mm3                             | 0,0000        | 0,0000   | 0,0000  | 0,0000      | 0,0000   |
| 2.a) Consumo Interno                           | 0,0000        | 0,0000   | 0,0000  | 0,0000      | 0,0000   |
| 2.b) Pérdidas por Fuerza Mayor                 | 0,0000        | 0,0000   | 0,0000  | 0,0000      | 0,0000   |
| 2.c) Reinyección al Yacimiento                 | 0,0000        | 0,0000   | 0,0000  | 0,0000      | 0,0000   |
| 2.d) Retenido en Planta                        | 0,0000        | 0,0000   | 0,0000  | 0,0000      | 0,0000   |
| 3) Produccion Computable                       | 79.039,1880   | 0,0000   | 0,0000  | 79.539,1886 | 0,0000   |
| 4) Porcentaje a Aplicar (Canon + Renta)        | % 3.00 + 3.00 |          | - 0     |             |          |
| 0) Regainas ivino                              | 4.772,0010    |          |         |             |          |
| 6) Regalias Efectivo u\$s                      | 521.550,7087  |          |         |             |          |
| 7) Pago Anticipado u\$s                        | 0,0000        | 2        |         |             | 52-      |
| 8) Tipo de cambio \$/u\$s (pago<br>definitivo) | 10,0000       | de.      |         | 4           | )*       |

### Carga de Renta Extraordinaria

Acceder a Configurar Concesiones y Permisos, Porcentajes de Renta Extraordinaria

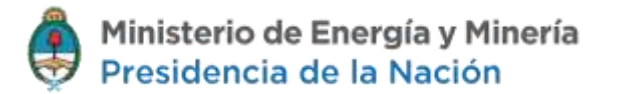

Configurar Concesiones y Permisos

Porcentajes de Regalias y C.E.P

Porcentajes de Renta Extraordinaria.

Concesiones y Permisos Conformación - Participacion -Yacimientos

Contigurar Concesiones y Permisos Renta Extraordinaria de Producción Permise Concesion () VERTICE DEL VIENTO . Yacimiente () VERTICE DEL VIENTO • Tipo de producto (\*) GAS • Fecha de asignación (1) 01/09/2015 Porcentaje 3 (D a 100) MODIFICAR CANCELAR Los campos mansados con (\*) con obligatarilas 
 Penniso Concesion \*
 Yactamento
 Tipo de producte
 Techa de alignación
 Porcentaje

 VERTICE DEL VIENTO
 VERTICE DEL VIENTO
 Gas
 2015-09-01
 3
Nodificar Eliminar NODIFICAFELININAR  $P_{i}(q)$ Mostrando 1 - 1 de 1

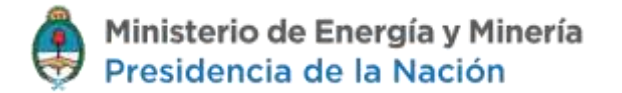

Para visualizar la DDJJ con la renta extraordinaria, acceder a través de Cerrar DDJJ:

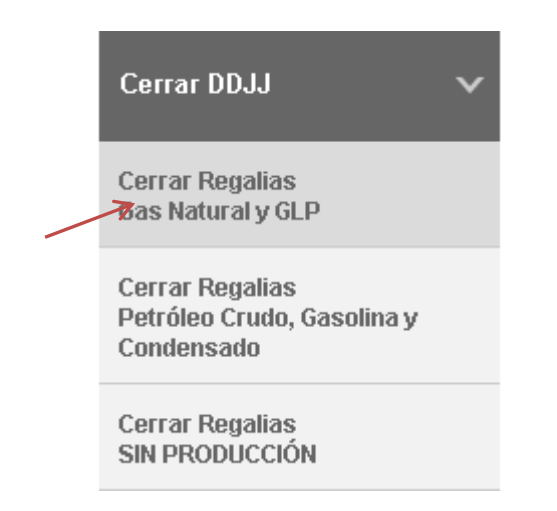

A través de *Ver* desde la columna *Ver DDJJ CEP*, podrá visualizar la DDJJ donde se discriminará el concepto de renta extraordinaria y canon extraordinario de producción

## **REGALIAS WEB**

| USUARIO SISTEMAS EMPRESA S           | 48 CONFIGURAR CUENTA                                                                                           | 🕒 CERRAR SESIÓN      |  |
|--------------------------------------|----------------------------------------------------------------------------------------------------|----------------------|--|
| Periode                              | Regalias de Gás Procesadas a Cerrar                                                                            |                      |  |
| Mes Septiembre •                     | * Usted se encuentra a punto de cerrar regallas en el periodo Nro: 9 del Año: 2015                             |                      |  |
| Año 2015 •                           | Se han processedo 3 DDUI.                                                                                      |                      |  |
| Carga masiva de datos 🔿              | Area * Yacimiento Tipo Anexo Producto Volumen Regalia Efectiva uf Pago Anticipado Regalia Efectiva \$ Ver DDJJ | Ver D0JJ CEP Cerrai  |  |
| Carga manual de datos 💊              | VERTICE DEL VIENTI VERTICE DEL VIENTI Gas 9544.70263200000 1040101.417370488.0 10401014.17370488 ver           | ver Cerrar           |  |
| (Formularias)                        | VERTICE DEL VIENTI LA TRANQUERA I GLP 9544.702632 0 ver                                                        | Parrar               |  |
| Relación entre anexos                | VERTICE DEL VIENT (VERTICE DEL VIENT () Ges 1440.00 106416.4320000000 0 957747.000000000 ver                   | Cerrai               |  |
| Ayc >                                | P to Pagha a do t en en me                                                                                     | Westrando 1 - 3 de 3 |  |
| Cerrar DD.JJ 🗸 🗸                     |                                                                                                    |                      |  |
| Cerrar Regalias<br>Gas Natural y GLP | CERRAR TODAS                                                                                                   |                      |  |

En la DDJJ se discriminará el pago del canon extraordinario de producción y de la renta extraordinaria.

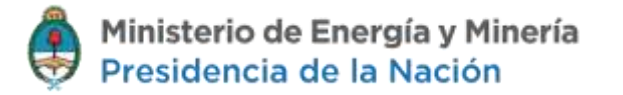

Pago de Canon y Renta Extraordinaria de Producción de Gas por Yacimiento y Provincia

Anexo I - BORRADOR

| Período                           | 2015/  |
|-----------------------------------|--------|
| Concesionario                     | Petrol |
| Yacimiento                        | VERT   |
| Provincia                         | FORM   |
| Decreto de Concesión              |        |
| Participación en la<br>producción | 0.85   |
| Relación                          | CCM    |
|                                   |        |

2015/9 Petrolera SouthPole VERTICE DEL VIENTO FORMOSA 0.85

A) CÁLCULO DEL VALOR BOCA DE POZO

| Mercado                        | Volumen<br>Mm3 | Precio Venta<br>U\$S/Mm3 | Tipo de Cambio |
|--------------------------------|----------------|--------------------------|----------------|
| Ventas al Mercado Interno      | 0,0000         | 0,0000                   | 10,0000        |
| Transferencias sin precio      | 0,0000         | 0,0000                   | 10,0000        |
| Ventas al Mercado Externo      | 54.011,2700    | 109,6887                 | 10,0000        |
| Promedio Ponderado por Volumen | 54.011,2700    | 109,6887                 | 10,0000        |

| Etapas         | Precio<br>U\$S/Mm3 | Flete<br>U\$S/Mm3 | Tratamiento<br>U\$S/Mm3 | Compresión<br>U\$S/Mm3 | VBP<br>U\$S/Mm3 |
|----------------|--------------------|-------------------|-------------------------|------------------------|-----------------|
| Sin Compresión | 109,6887           | 0,0000            | 0,0000                  | 0,0000                 | 109,6887        |
| Una Bapa       | 109,6887           | 0,0000            | 0,0000                  | 0,2018                 | 109,4869        |
| Dos Etapas     | 109,6887           | 0,0000            | 0,0000                  | 0,4028                 | 109,2859        |
| Tres Brapas    | 109,6887           | 0,0000            | 0,0000                  | 0,8055                 | 108,8832        |
|                |                    |                   |                         |                        |                 |

B) CÁLCULO DEL VOLUMEN Y PAGO DE REGALÍAS

|                                                | Total         | 0 Etapas | 1 Etapa | 2 Etapas    | 3 Etapas |
|------------------------------------------------|---------------|----------|---------|-------------|----------|
| 1) Producción Total                            | 79.539,1886   | 0,0000   | 0,0000  | 79.539,1886 | 0,0000   |
| 2) Deducciones Mm3                             | 0,0000        | 0,0000   | 0,0000  | 0,0000      | 0,0000   |
| 2.a) Consumo Interno                           | 0,0000        | 0,0000   | 0,0000  | 0,0000      | 0,0000   |
| 2.b) Pérdidas por Fuerza Mayor                 | 0,0000        | 0,0000   | 0,0000  | 0,0000      | 0,0000   |
| 2.c) Reinyección al Yacimiento                 | 0,0000        | 0,0000   | 0,0000  | 0,0000      | 0,0000   |
| 2.d) Retenido en Planta                        | 0,0000        | 0,0000   | 0,0000  | 0,0000      | 0,0000   |
| 0) Producción Computable                       | 70.500,1000   | 0,0000   | 0,0000  | 79.539,1886 | 0,0000   |
| 4) Porcentaje a Aplicar (Canon + Renta)        | % 3.00 + 3.00 |          | - 50-   |             | ~ ~      |
| 5) Regalias Mm3                                | 4.772,3513    |          |         |             |          |
| 6) Regalías Efectivo u\$s                      | 521.550,7087  |          |         |             |          |
| 7) Pago Anticipado u\$s                        | 0,0000        | 2        |         |             | 5-       |
| 8) Tipo de cambio \$/u\$s (pago<br>definitivo) | 10,0000       | 20       |         | ~           | )`       |